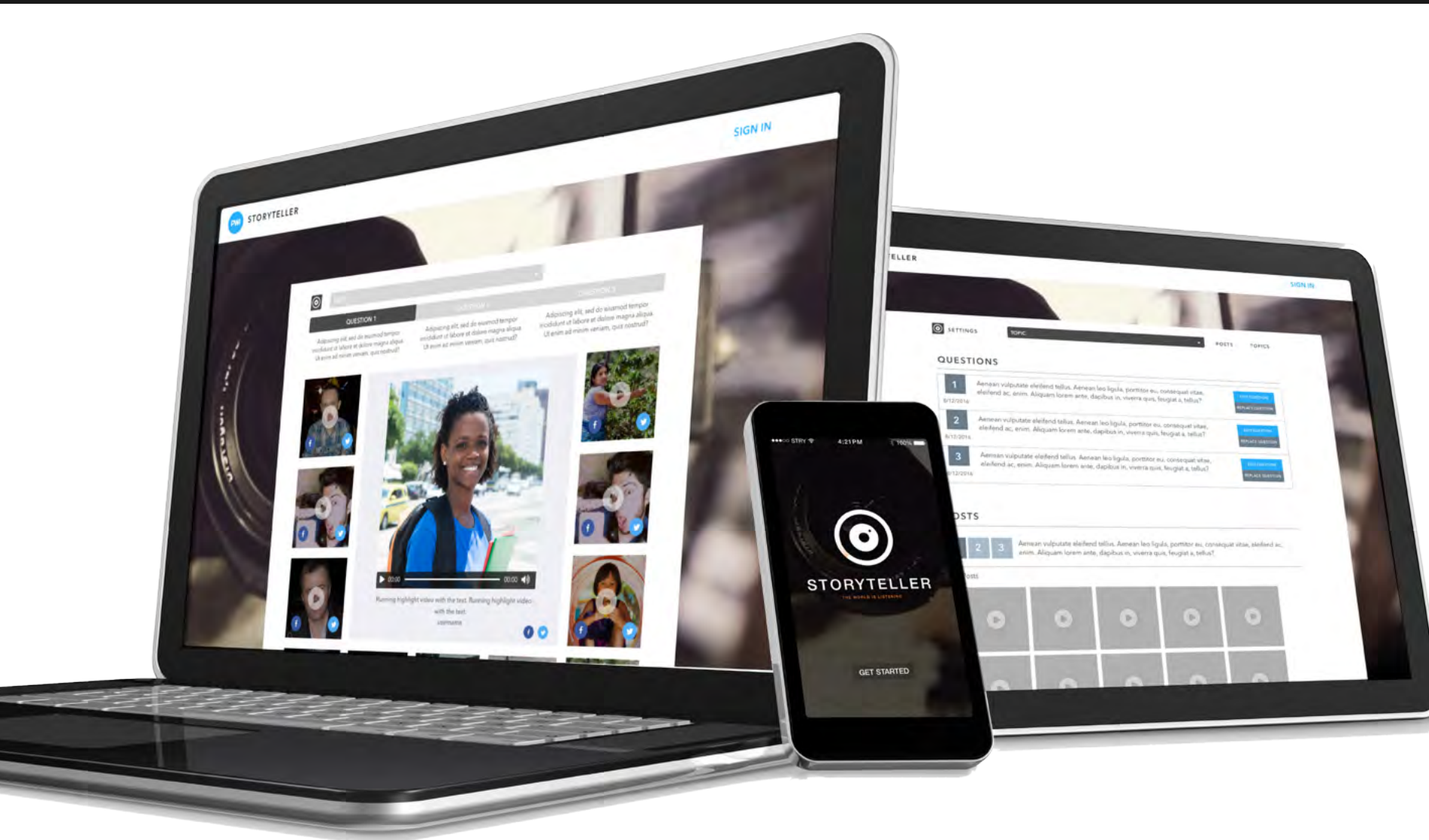

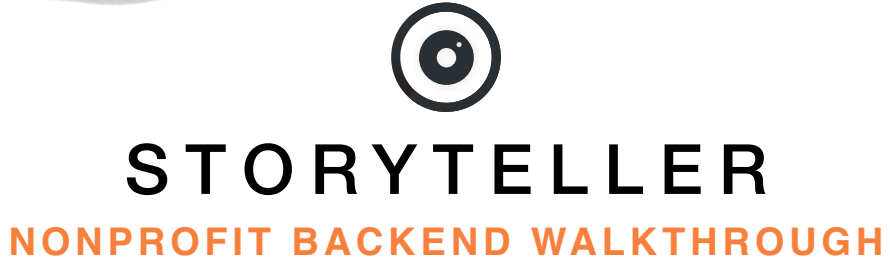

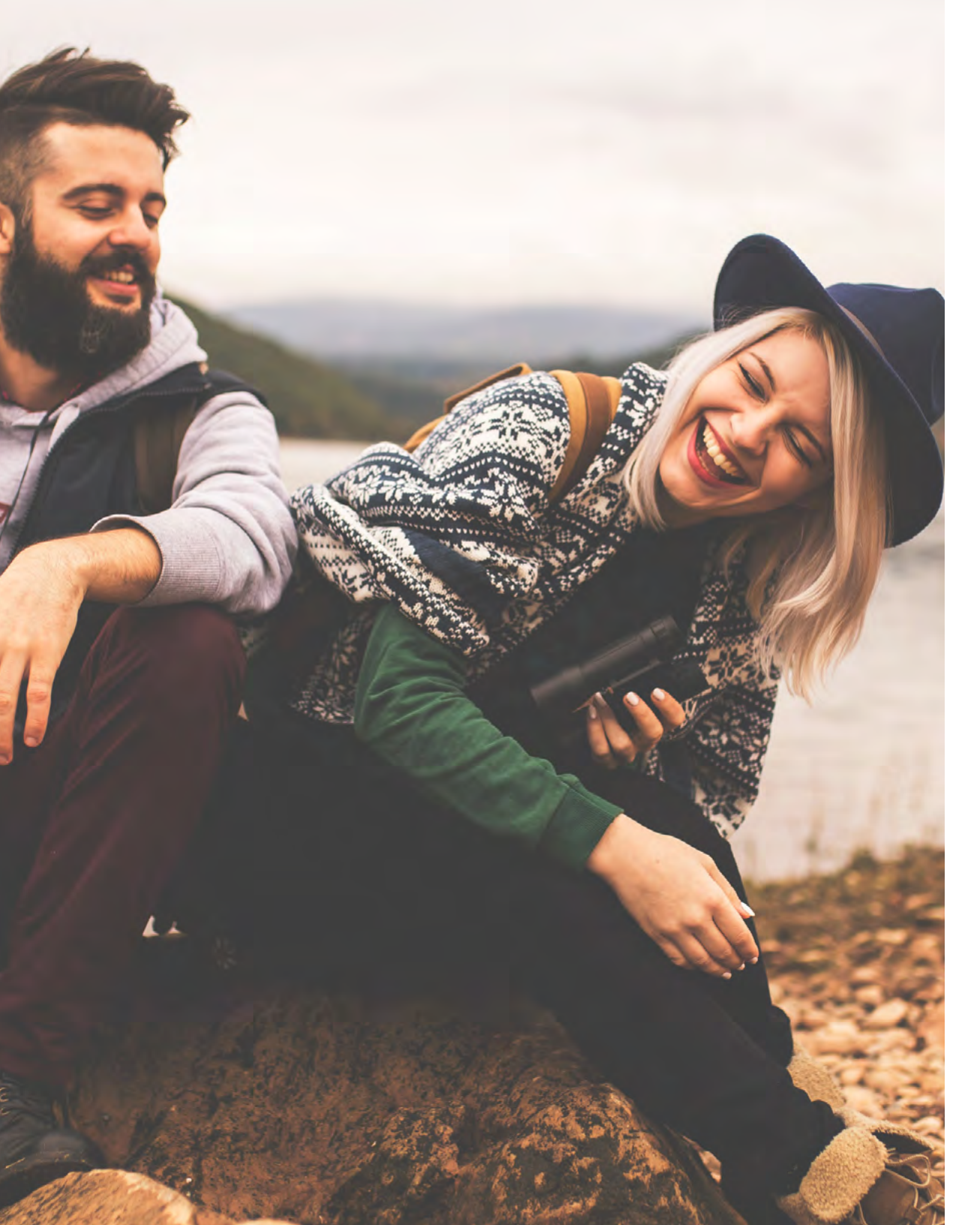

# SHARE YOUR **STORY.**

Storyteller is an app that crowdsources testimonials about your organization, allowing various audiences to connect to your mission through a personal lens.

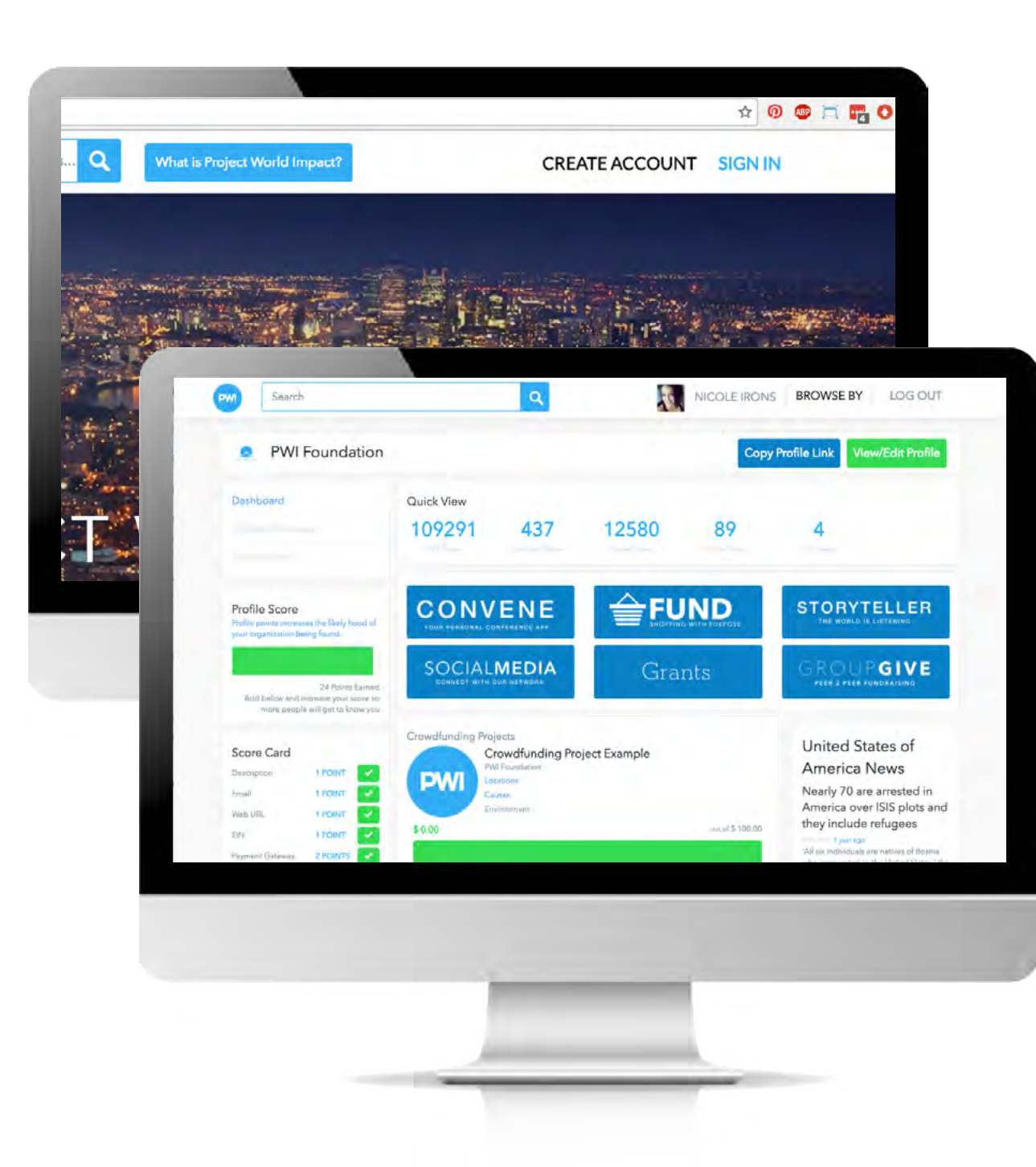

#### GET STARTED.

- 1. Go to www.projectworldimpact.com
- 2. Log in to your Organization Profile
- 3. Click on your organization's name in the top right corner
- \*If you are logged on as your user profile the menu on the left of your dashboard and click 'Manage Organization'.
- 4. Click on the 'Storyteller' blue buton on the right side of your dashboard.

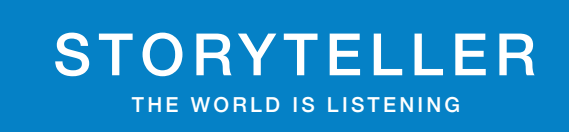

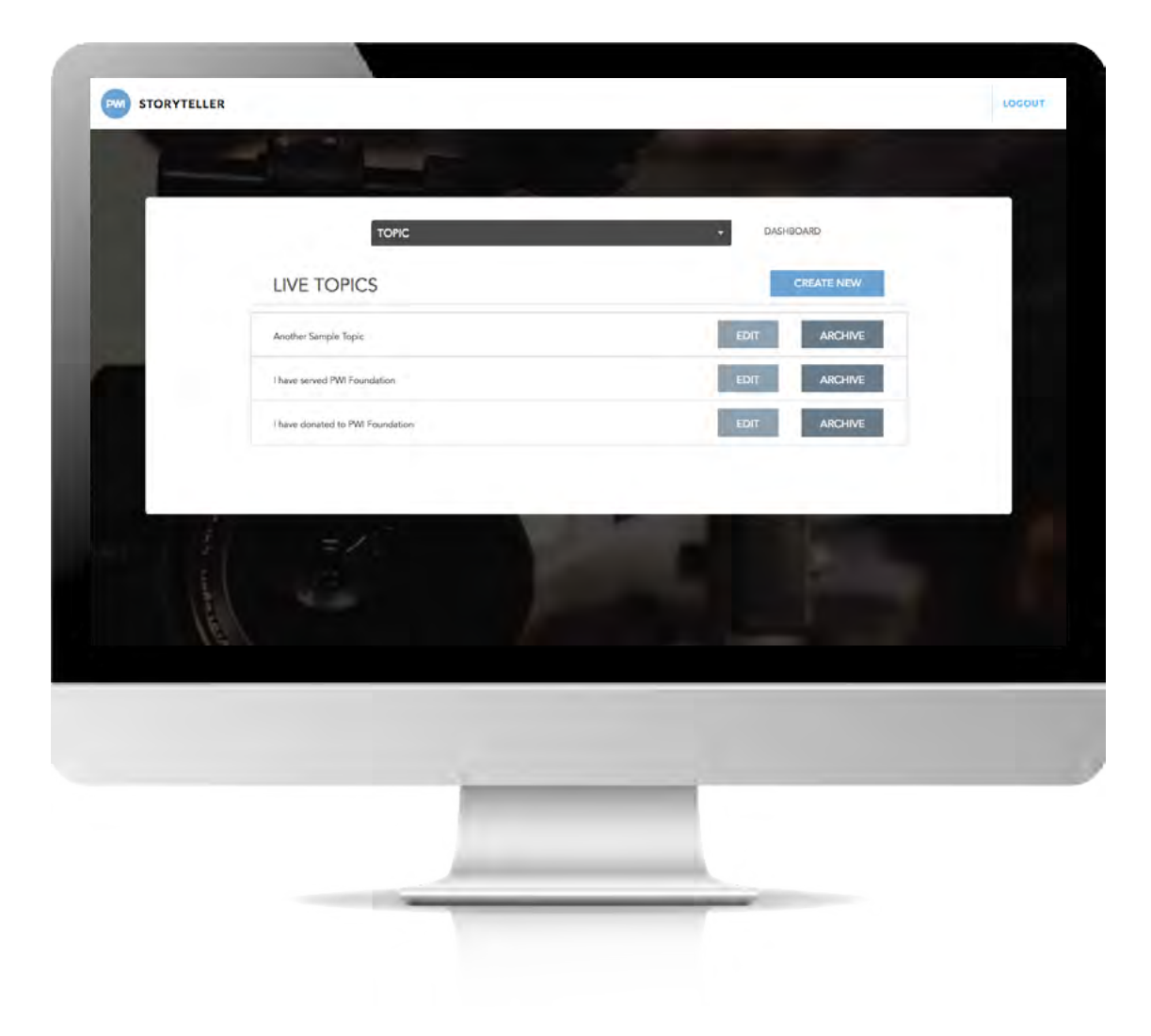

### HOME BASE.

This is your homebase for Storyteller. You can view all your topics, edit questions, and see how people's answers. Topic is like the category of your questions.

Edit will let you change the topics while Archive will save the topic but not appear to your users.

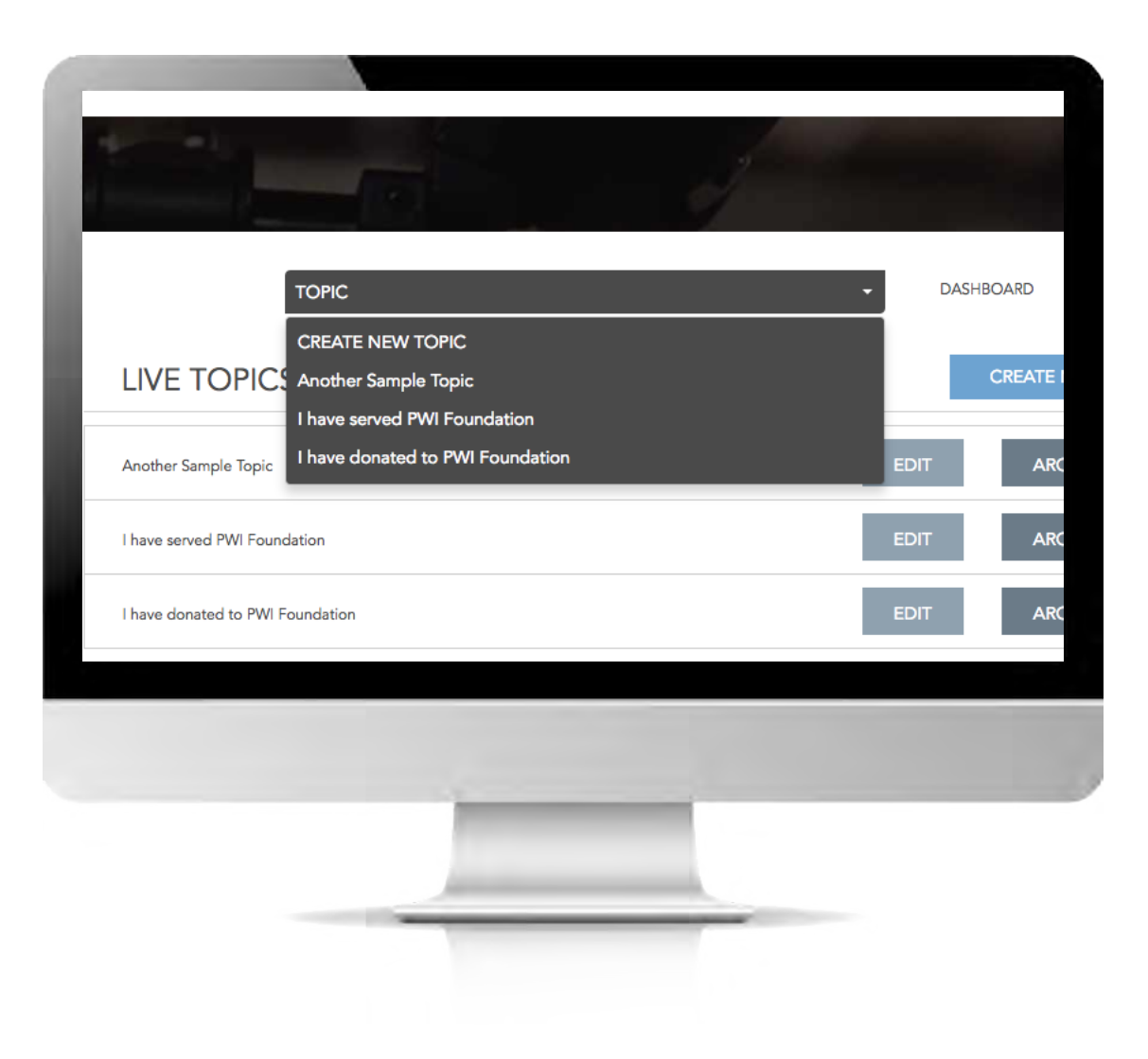

## SET UP TOPIC.

Topic is like the category of your questions. Here you can set up multiple topics and create tailored questions for each.

1. Click 'Topic' select the topic you would like to edit or 'Create New Topic' to get started.

| Enter Topic Name Here |  |
|-----------------------|--|
|                       |  |
| QUESTIONS             |  |
| 1 Enter Question      |  |
| 2 Enter Question      |  |
| 3 Enter Question      |  |

#### NEW TOPIC.

1. Create a Name for your Topic. This will be what your users wil see first examples

of topic options can be:

- The name of the event you are asking questions about

- The type of people (Are you a Volunteer?, Are you a Student, Are you a Parent?

2. Create three questions you would like people answer. \*must have three questions

3. Click 'Save'.

|    | Fall Poundation Dinner 2016 QUESTIONS                                          | DASHBOARD     |  |
|----|--------------------------------------------------------------------------------|---------------|--|
| 13 | 12/01/2016 Why do you like PWI foundation?                                     | EDIT OUESTION |  |
|    | 2<br>Drd you enjoy the event?<br>12/01/2016                                    | EDIT QUESTION |  |
|    | 3 What are you most excited about that /W/i Foundation is doing?<br>12/01/2016 | EDIT QUESTION |  |
|    | POSTS                                                                          |               |  |
|    | 1 2 3 Why do you like PMI foundation?                                          |               |  |
|    | New Posts                                                                      |               |  |
|    |                                                                                |               |  |
|    | Constant formaður í sam og skur Weikalder                                      |               |  |
|    |                                                                                |               |  |
|    |                                                                                |               |  |
|    |                                                                                |               |  |

## VIEWS.

Now your good to go! As people download your app they can select a topic and answer your questions then post to their social media. As people answer question you can view all the posts and upload them to your website.

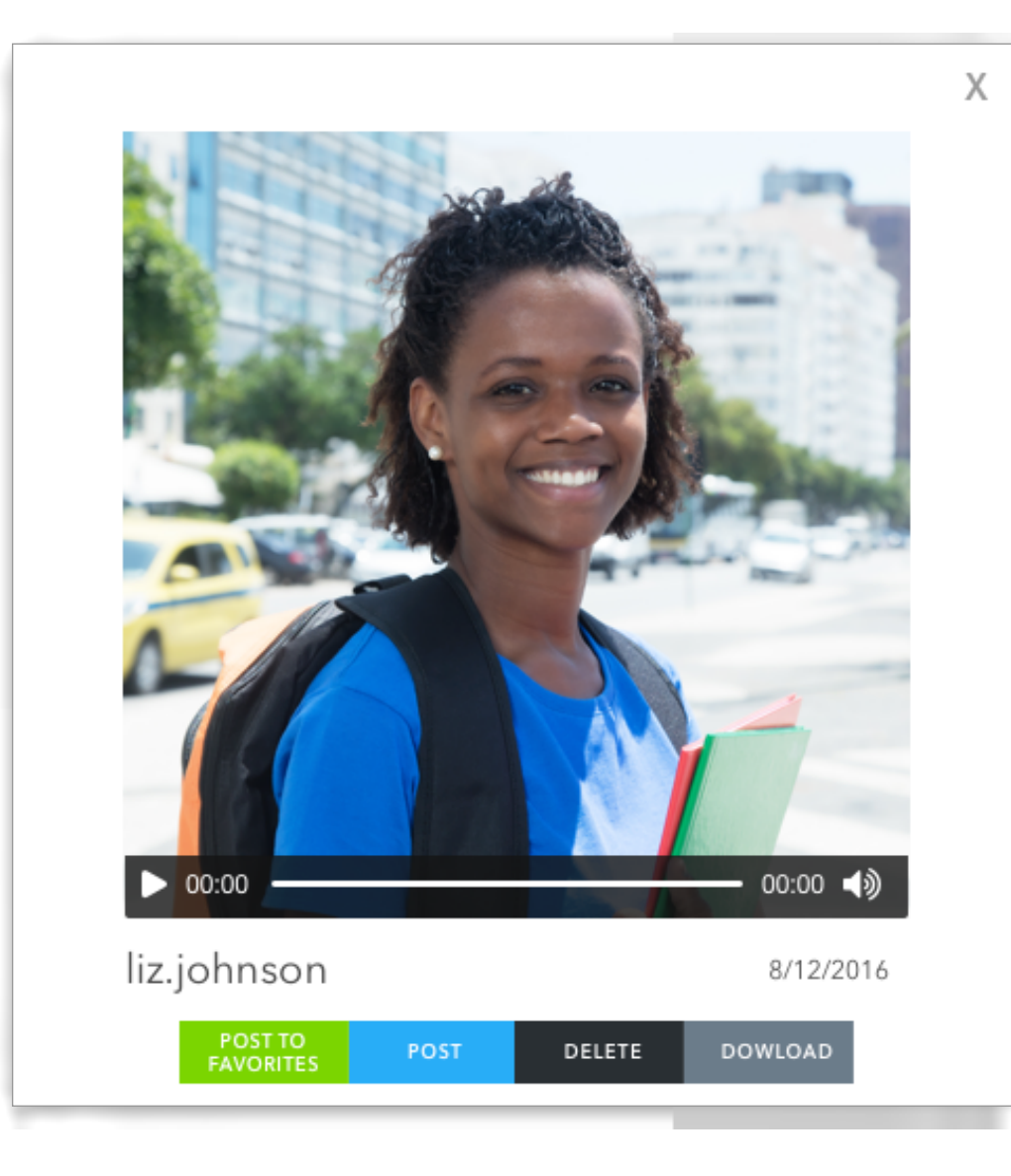

## CUSTOMIZE.

Click to view the answers your volunteers have posted then decide whether to post, delete, of download.

Post to Favorites means the post will appear at the top of the page.

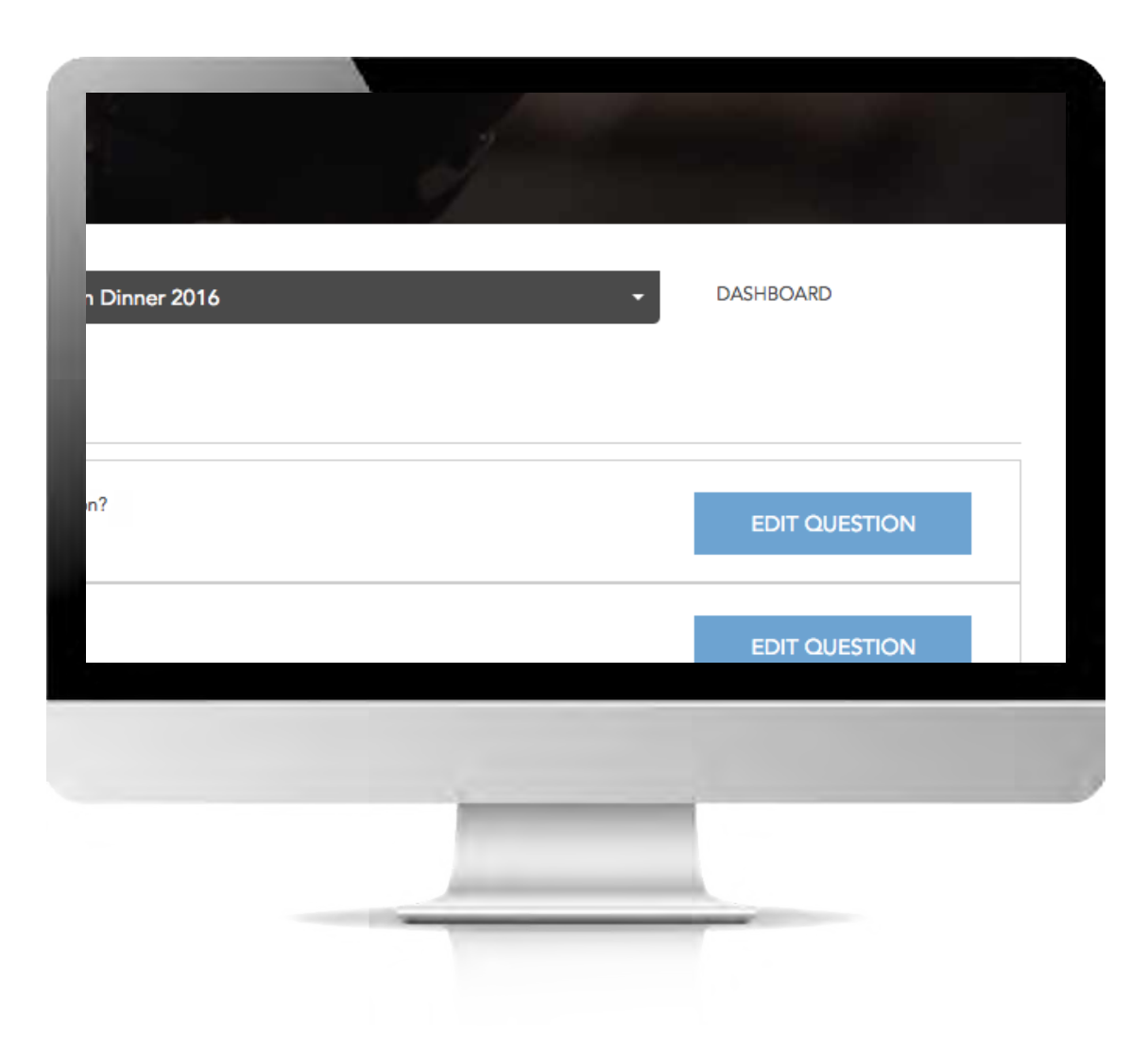

# RETURN TO DASHBOARD.

Now that you have made all the edits to your topic click 'Dashboard' on the top right to go back to view all of your topics.